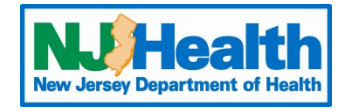

## Web Plus Instructions – CCR Abstraction

To begin entering Abstracts through Web Plus, you must first log into

https://webplus.njscr.org/WebPlus/logonen.aspx with credentials that are provided to you once your account is created.

- You will be asked to change your password when you log on for the first time.
- The password must be a strong password with at least 3 different character cases (Lowercase, Uppercase, Numbers, Special characters). Minimum 10 characters.
- You cannot repeat passwords you've used for the last 3 password cycles.
- A password will expire every 90 days. You will be locked out of your account if your password fails 5 times. For technical assistance with passwords or site issues, please contact <a href="mailto:webplushelp@cinj.rutgers.edu">webplushelp@cinj.rutgers.edu</a>
- Any field with \* is a critical field. You will not be able to submit the form without these sections being filled out.

| NJ State Cancer Data Entry | Click Radiation CCR to begin.                                                      |  |
|----------------------------|------------------------------------------------------------------------------------|--|
| Radiation CCR              |                                                                                    |  |
| New Abstract               | Click to start entering a new case (Top of the page)                               |  |
| Find/Open Abstract         | Click to find/open a case previously saved (Top of the page)                       |  |
| ▼                          | Clicking on the down arrow will display a drop down box                            |  |
| 2                          | Click on the magnify glass will bring up a separate look up box                    |  |
| 0                          | Clicking the question mark button will give you information on that specific field |  |

| PATIENT ID    |   |   |
|---------------|---|---|
| AccNumHosp *  |   | 0 |
| SeqNumHosp *  |   | 0 |
| MedRecNum     |   | 0 |
| FirstName *   |   | 0 |
| LastName *    |   | 0 |
| MiddleName    |   | 0 |
| SocSec *      |   | 0 |
| DxNumAndSt *  |   | 0 |
| DxSupp        |   | 0 |
| DxCity *      |   | 0 |
| DxState *     |   | 0 |
| DxPostalZip * |   | 0 |
| Phone         |   | 0 |
| Race1 *       |   | 0 |
| Hispanic *    | ▼ | 0 |

Accession Number: 4 digit year followed by 5 digits number. Example: 201400001 (This shows the patient was seen by you in 2014 and is the 1<sup>st</sup> case entered for this year.

Sequence Number: If this is the patient's first cancer sequence is coded 00, if it is their second 02, their third 03. If this is unknown code the sequence 00

| DEMOGRAPHIC |     |                                                  |
|-------------|-----|--------------------------------------------------|
| BirthDate * | ۷   | Birth Date: All date fields in WebPlus should be |
| AgeDx       | ۷   | entered YYYYMMDD.                                |
| Sex *       | ▼ 0 | Example: Birth date is 01/20/1960 it would be    |
| Marital     | ▼ 0 | entered 19600120 in WebPlus                      |

| CANCER IDENTIFICATION |                                                        |
|-----------------------|--------------------------------------------------------|
| DxDate 🥥              | DxDate: Diagnosis Date, if dx'd 02/15/2014 enter       |
| PSite *               | 20140215 in WebPlus                                    |
| Lateral 🔽 🔮           | PSite: Is the Primary Site of the Cancer. (See Below)  |
| HistTypelCDO3 *       | HistType: Is Histology type, What type of cancer       |
| BehaviorICDO3 *       | does the patient have (see Below)                      |
| Grade                 | the cancer to be insitu or non-invasive. If the cancer |
|                       | is stated to be insitu or noninvasive code 2.          |

Clicking on the magnify glass in the PSite Section will give you the box below. This will give you a code for the PSite. For example the patient below has a Prostate Cancer.

| PSite Webpage Dialog                                                                                                    | 🗿 PSite Webpage Dialo  | lg X                                                     |
|----------------------------------------------------------------------------------------------------|------------------------|----------------------------------------------------------|
| https://webplus.njscr.org/webplus/frmLookups.aspx?item=PSite&function=PRIMARYS Primary Site codes from ICDO-3 Topography Section Enter a full or partial term for the primary site of the turnor being reported in the Enter a full or partial term for the primary site of the turnor being reported in the | https://webplus.njscr. | org/webplus/frmLookups.aspx?item=PSite&function=PRIMARYS |
| Search Search                                                                                                    | Search prostate        | Search                                                   |
|                                                                                                    | <u>C619</u>            | Gland, prostate                                          |
|                                                                                                    | <u>C619</u>            | Prostate gland                                           |
|                                                                                                    | <u>C619</u>            | Prostate, NOS                                            |

Clicking on the magnify glass in the HistType Section will give you the box below. This will give you a code for the Histology (type of cancer). For example the patient below has adenocarcinoma. Some histologies have many subtypes, so you may get a lot of results in your search. Code the histology to the best of your ability.

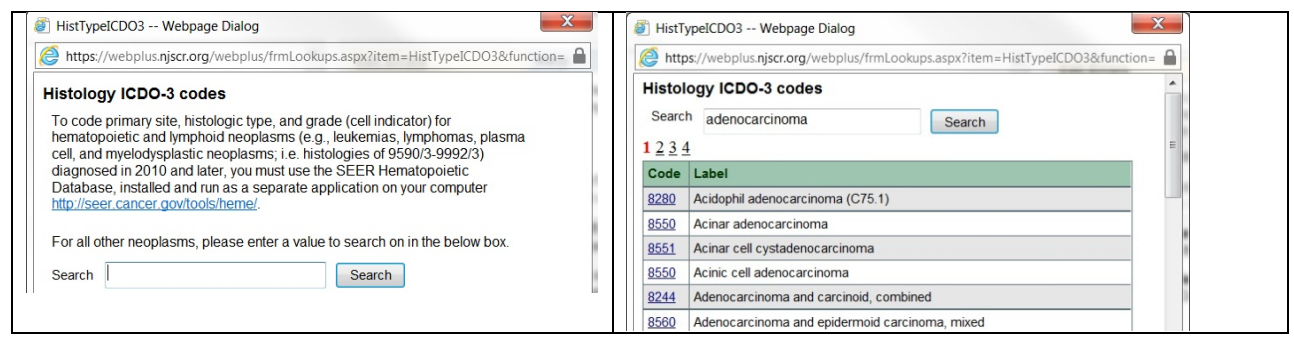

| Common | Histology | codes: |
|--------|-----------|--------|
|--------|-----------|--------|

Carcinoma: 8010

Squamous Cell Carcinoma: 8070

Adenocarcinoma: 8140

Non-Small Cell Carcinoma: 8046

Malignant Melanoma : 8720

Lymphoma: 9590

| STAGE/PROGNOSTIC FACTORS |    |                                                         |
|--------------------------|----|---------------------------------------------------------|
| TNMEdition               | 0  | This section is only filled out if you have a TNM stage |
| AJCCTClin                | 0  | on your pathology reports or in physician notes         |
| AJCCNClin                | 0  |                                                         |
| AJCCMClin                | 0  | For Example: Biopsy pathology report states patient     |
| AJCCClinGrp              | 0  | has stage T1c N0 M0 stage 2 disease                     |
| TNMClinDesc              | 0  | This would be entered                                   |
| TNMClinStgBy             | 0  | AJCCTClin: 1c                                           |
| AJCCTPath                | () |                                                         |
| AJCCNPath                |    | AJCC/linCrn: 2                                          |
| AJCCMPath                |    | AJCCCIIIIGIP. 2                                         |
| AJCCPathGrp              |    | If you do not have this information leave this section  |
| TNMPathDescr             | 0  | blank                                                   |
| TNMPathStoBy             |    |                                                         |
|                          | •  |                                                         |

| TREATMENT - 1ST COURSE | FirstRxDateSEER and FirstRxDateCOC are the date of  |
|------------------------|-----------------------------------------------------|
| FirstRxDateSEER        | first course of treatment                           |
| FirstRxDateCOC         | RxHDXStgProc: Biopsy code (almost all of these will |
| RxHDXStgProc           | be code to 02)                                      |
| RxDateDXStg            | RxDateDXStg: is the date of the biopsy              |

| SURGERY                                                                                                    | RxHSurgPSite: is a surgery code, if you click the                                             |
|----------------------------------------------------------------------------------------------------|-----------------------------------------------------------------------------------------------|
| RxHSurgPSite   Image: Constraint of the second second se | magnify glass you will get a list of surgery procedures<br>RxDateSurg: is the date of surgery |

| HOSPITAL SPECIFIC | RepHosp: should be autofilled                                       |
|-------------------|---------------------------------------------------------------------|
| RepHosp *         | NPIRepFacility: Is you organizations NPI number                     |
| NPIRepFacility    | TypeRepSrc: Specify the type of your facility                       |
| TypeRepSrc *      | Date1stCont: Date patient 1 <sup>st</sup> seen at your facility for |
| Date1stCont 🕖     | this cancer                                                         |

| F-UP/RECURRENCE/DEATH |   | DateLastContact: Date patient last seen or last |
|-----------------------|---|-------------------------------------------------|
| DateLastContact       | 0 | contacted                                       |
| VitalStatus *         |   | VitalStatus: code 1 for alive                   |
| CAStat                | 0 |                                                 |

| TEXT FIELDS |      | TxPSite: Primary Site Text                                                                                                    |
|-------------|------|----------------------------------------------------------------------------------------------------|
| TxPSite     |      |                                                                                                    |
|             | 0    | TxHist: Histology Text                                                                                                    |
| TxHist      | 1000 |                                                                                                    |
|             | 0    | TyDyDath: Dathology Penart Text, Cenerally what is                                                                                                    |
| TxDxPath    |      | stated in the final diagnosis section of a nothelegy                                                                                                    |
| A           |      | report.                                                                                                    |
|             |      | TxDxPE: Here you can put the physician treating the patient, physician performing the biopsy, physician referred to. Also record why the patient presented to your facility in this text box. |
| T D D5      |      |                                                                                                    |
| IXDXPE      | (D)  |                                                                                                    |
| •           | •    |                                                                                                    |
|             |      |                                                                                                    |
|             |      |                                                                                                    |
|             |      |                                                                                                    |
|             |      |                                                                                                    |
|             |      |                                                                                                    |
|             |      |                                                                                                    |
|             |      |                                                                                                    |

Clicking Save at the bottom form will prompt the message below. This will appear on the right side of the screen. Click Yes if the form is complete and read to be sent to the state central cancer registry. If you clicked save and the form is not complete, click no. Only click yes to release the form after the case is complete.

| Edit Errors Help                                                                                                    |  |
|----------------------------------------------------------------------------------------------------|--|
| EDIT RESULT                                                                                                    |  |
| Editset Name: Text Edits                                                                                                 |  |
| This abstract passed all edits and can be released to your central cancer registry.<br>Do you want to release it? Yes No |  |